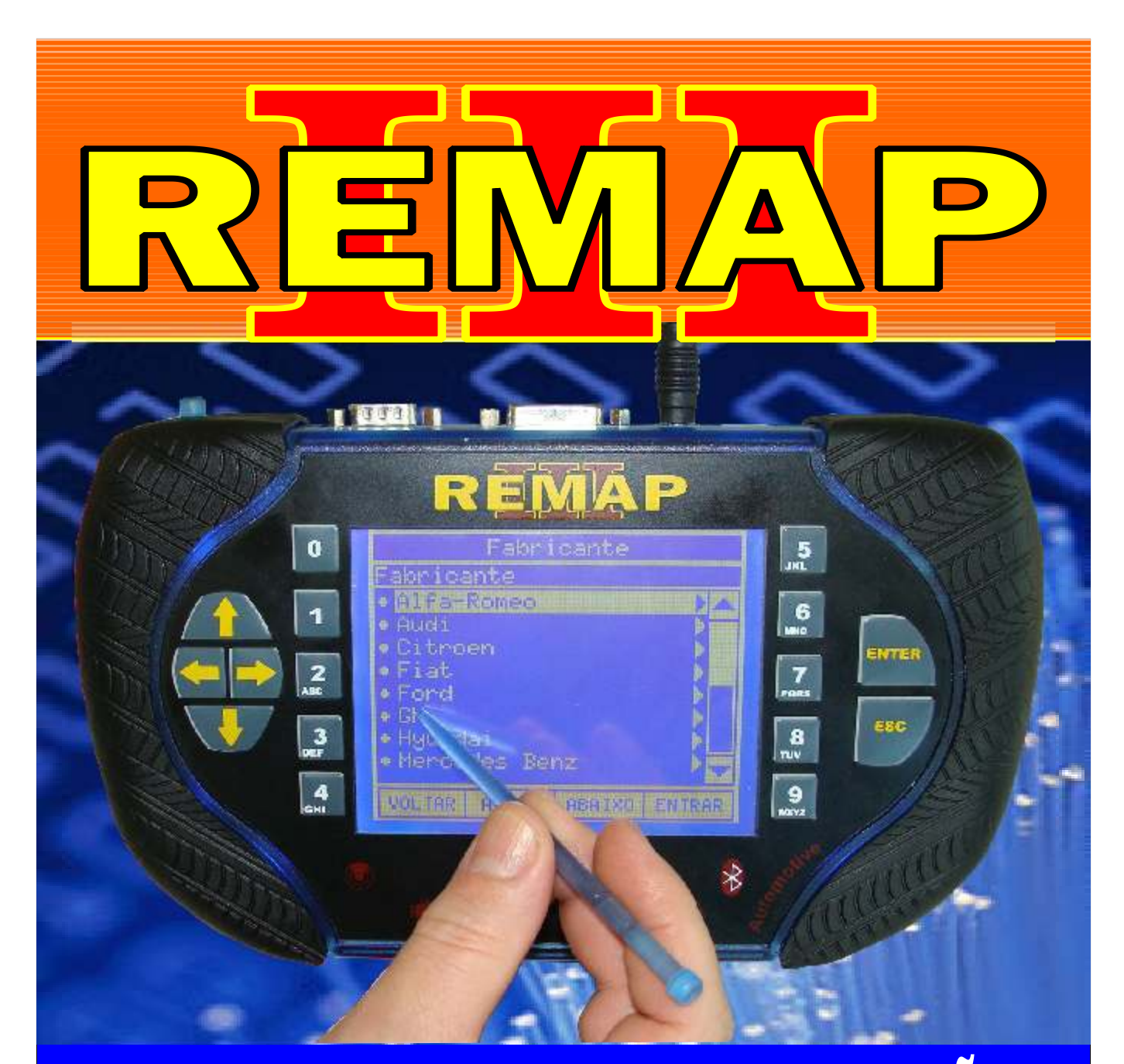

# MANUAL DE INSTRUÇÕES

LEITURA DE SENHA NA CENTRAL BOSCH MOTRONIC ME7.4.9 VIA PINÇA SOIC 8 - CITROEN C3 - PEUGEOT 207

> SR110193 CARGA 172

WWW.CHAVESGOLD.COM.BR

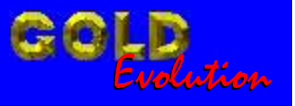

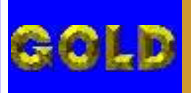

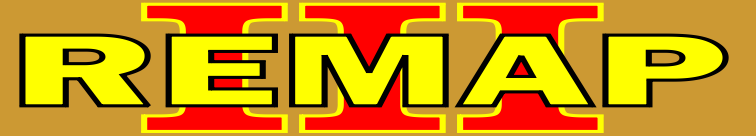

# INDICE

## LEITURA DE SENHA NA CENTRAL BOSCH MOTRONIC ME7.4.9 VIA PINÇA SOIC 8 - CITROEN C3 - PEUGEOT 207

### **CITROEN C3**

| Rotina Para | a Verificação - Citroen C3 - Central Bosch ME 7.4.9 |   |
|-------------|-----------------------------------------------------|---|
| Ler Senha   | Via Pinça Soic 80                                   | 3 |

### **PEUGEOT 207**

| Rotina Para | a Verificação - Peugeot 207 - | Central Bosch ME 7.4.9 |   |
|-------------|-------------------------------|------------------------|---|
| Ler Senha   | Via Pinça Soic 8              | 06                     | 5 |

### **CENTRAL BOSCH ME 7.4.9**

| Ilustrações da Central Bosch ME 7.4.9 Peugeot 207                                                         | 09 |
|----------------------------------------------------------------------------------------------------|----|
| Ilustrações da Localização da Memória SMD 95320 na Placa de Circuito<br>da ECU Bosch ME 7.4.9 Peugeot 207 | 10 |
| Ilustrações da Aplicação da Pinça Soic 8 na Memória SMD 95320                                             | 11 |

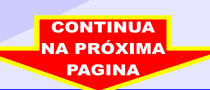

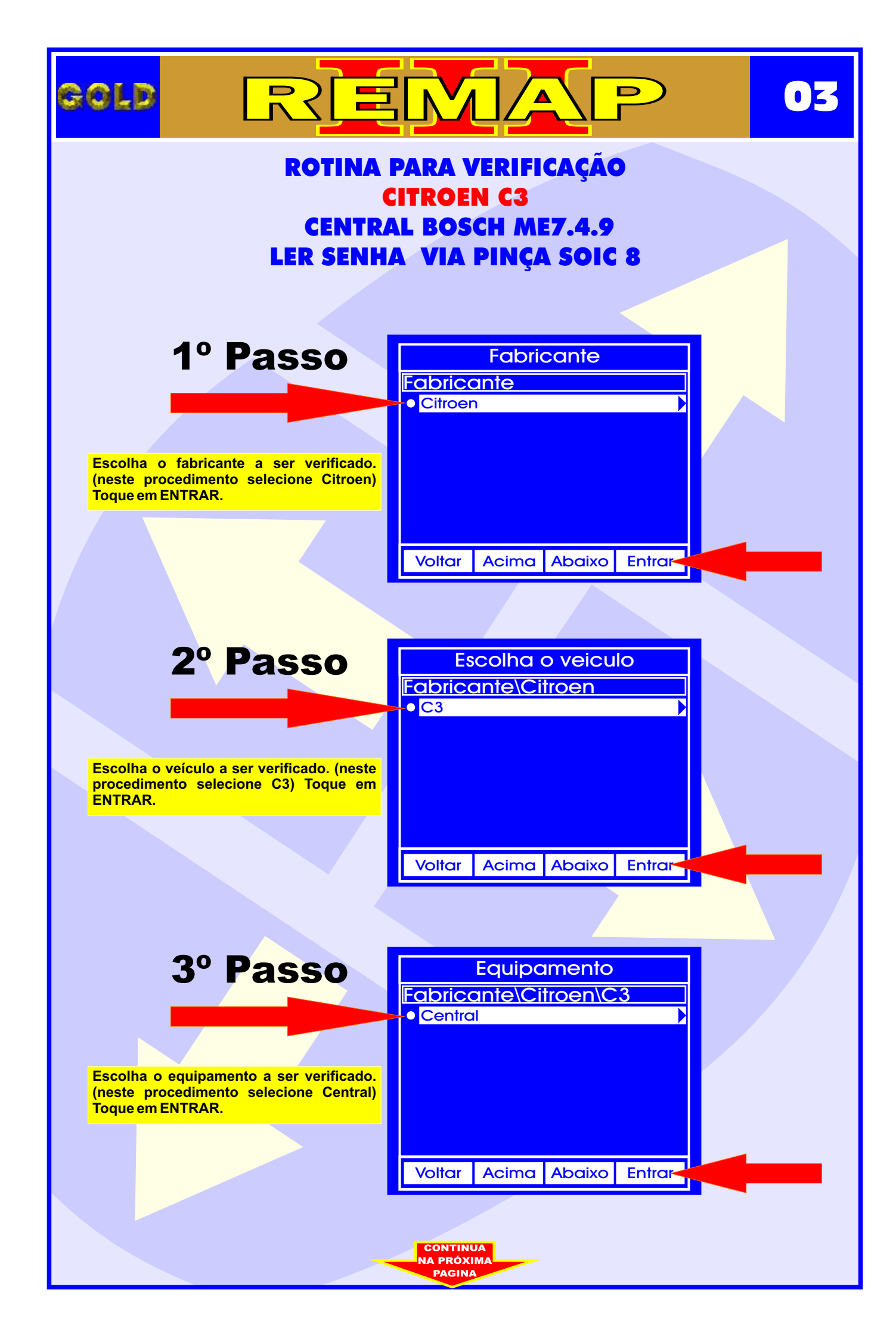

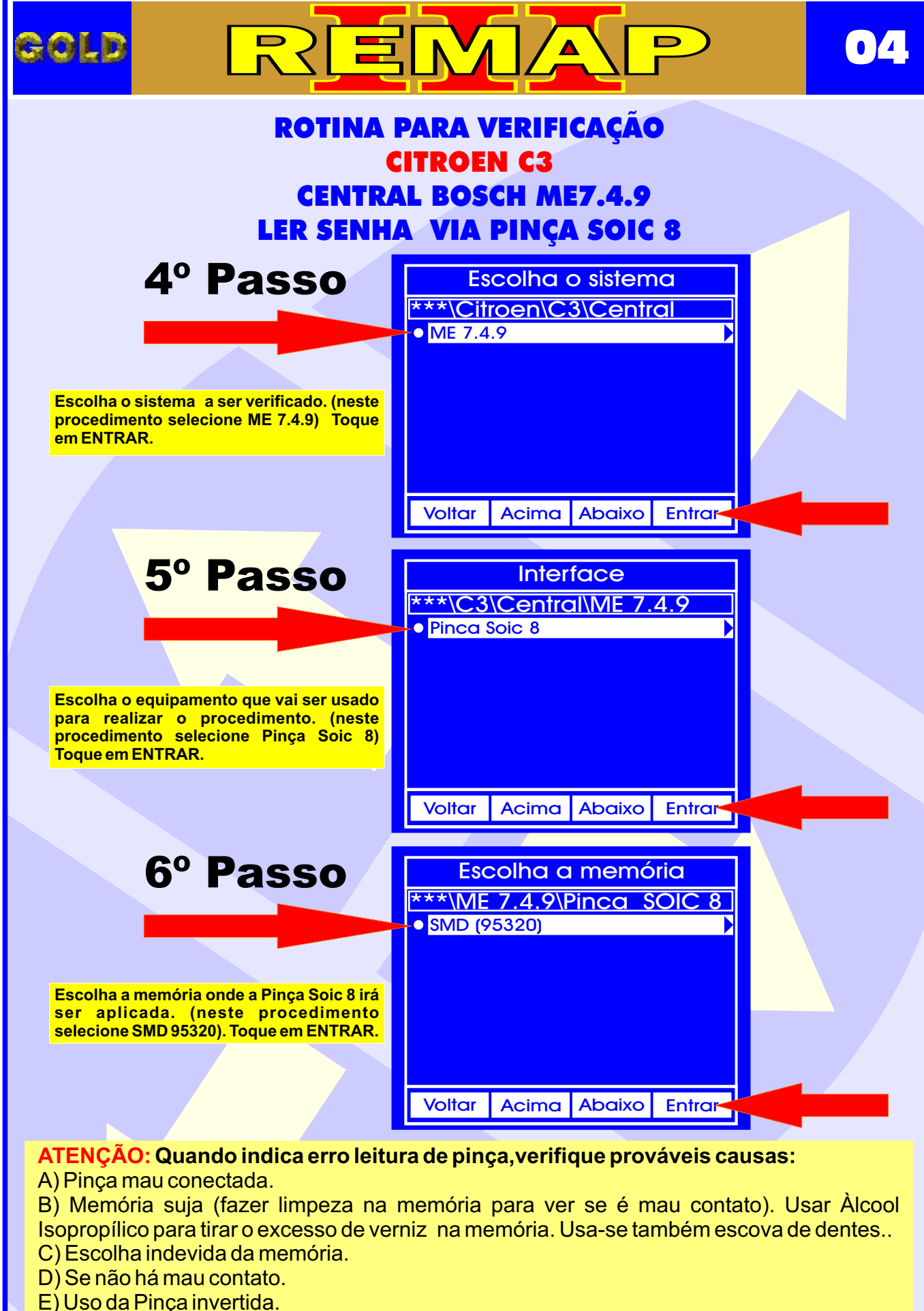

CONTINUA NA PRÓXIMA

- E) Oso da Pinça invertio
- F) Pinça desgastada.

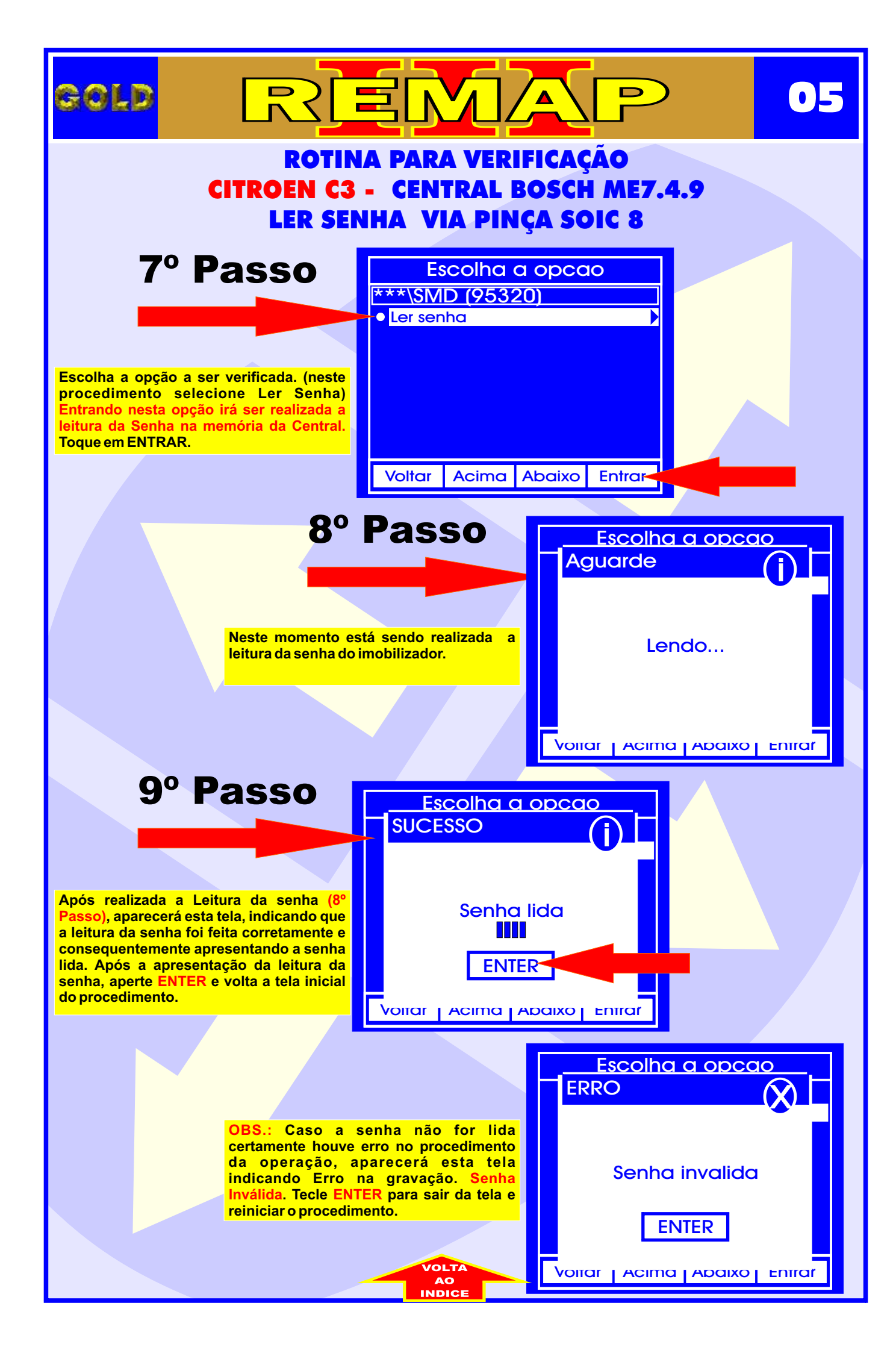

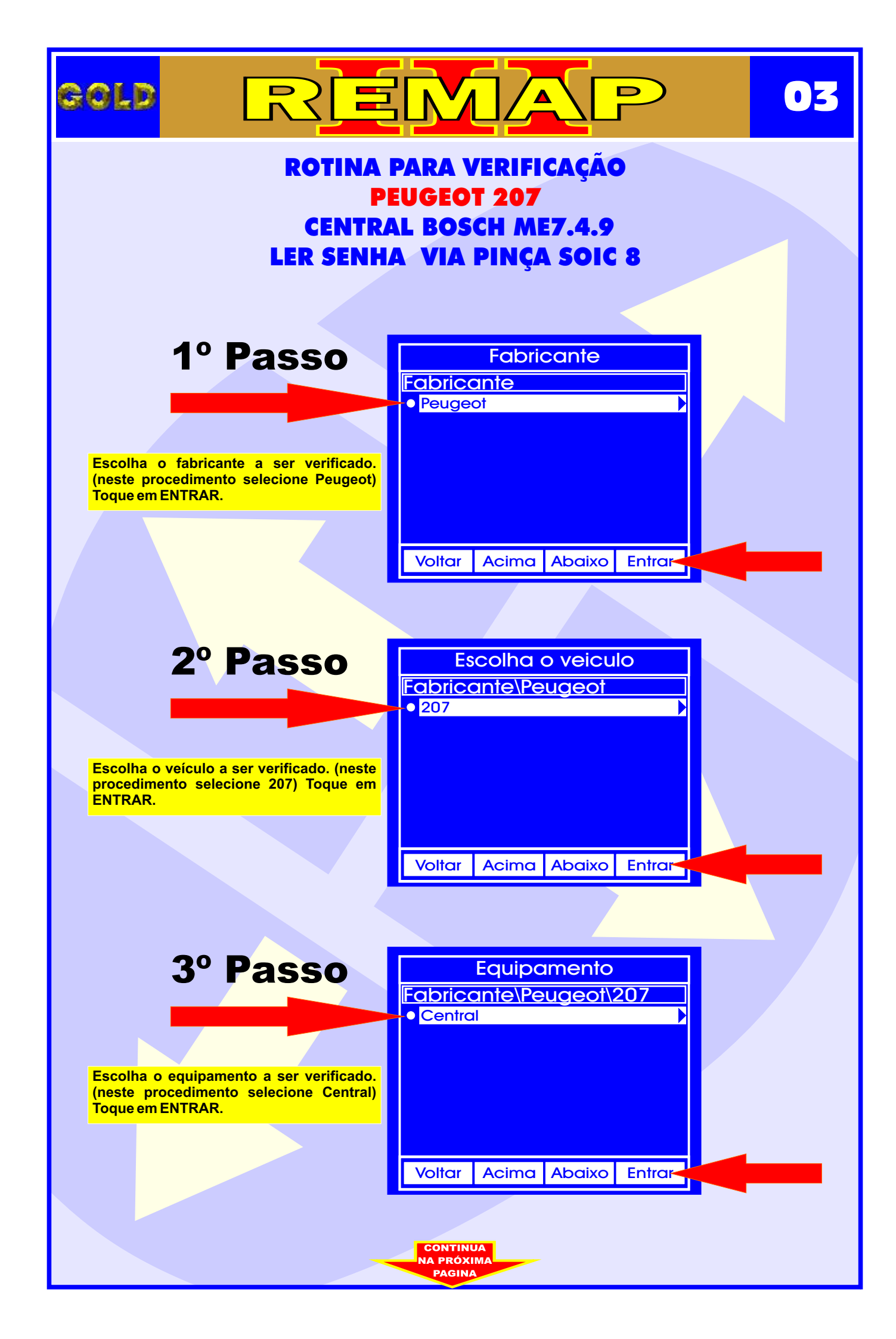

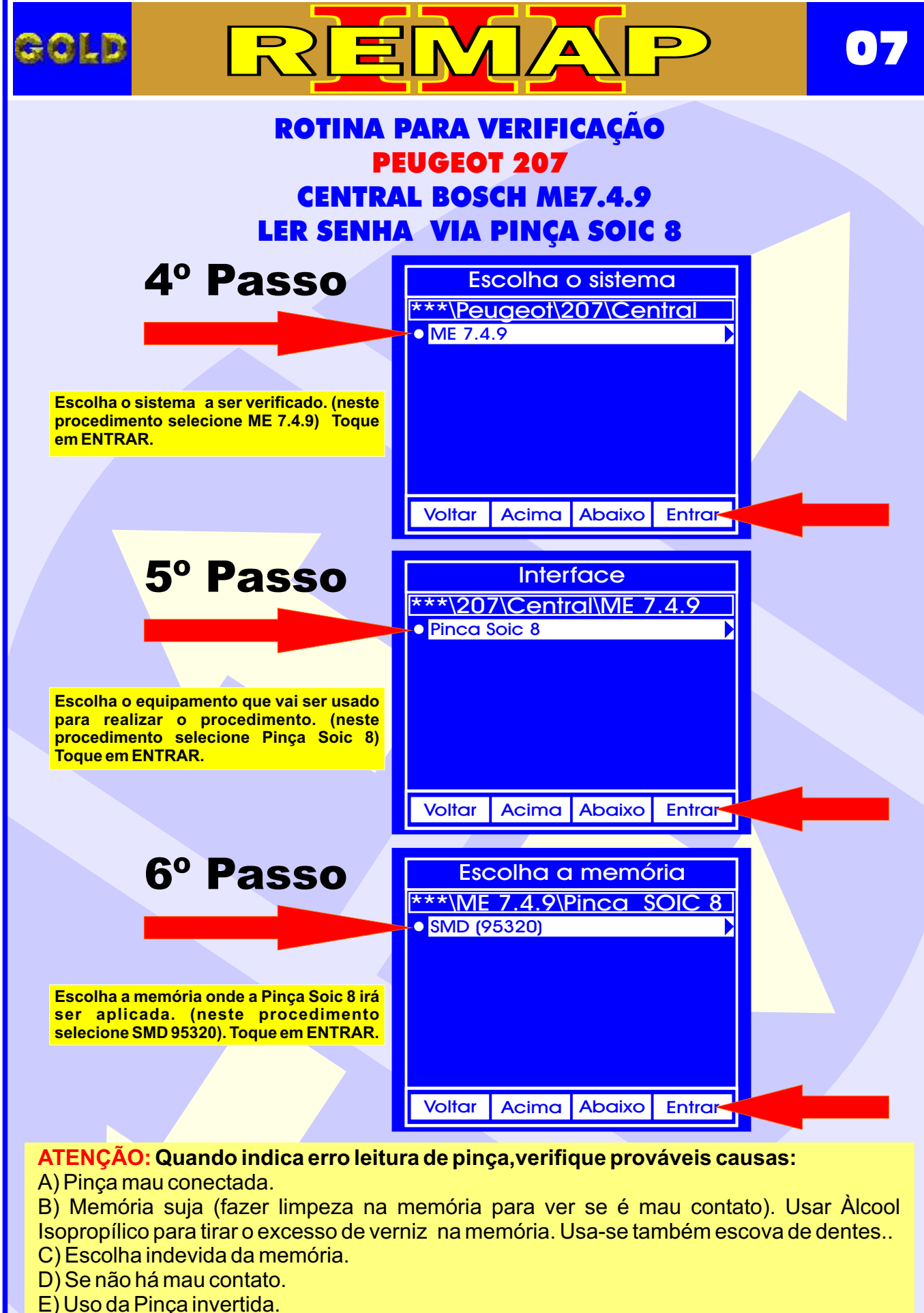

CONTINUA NA PRÓXIMA

- E) Dinca docasetada
- F) Pinça desgastada.

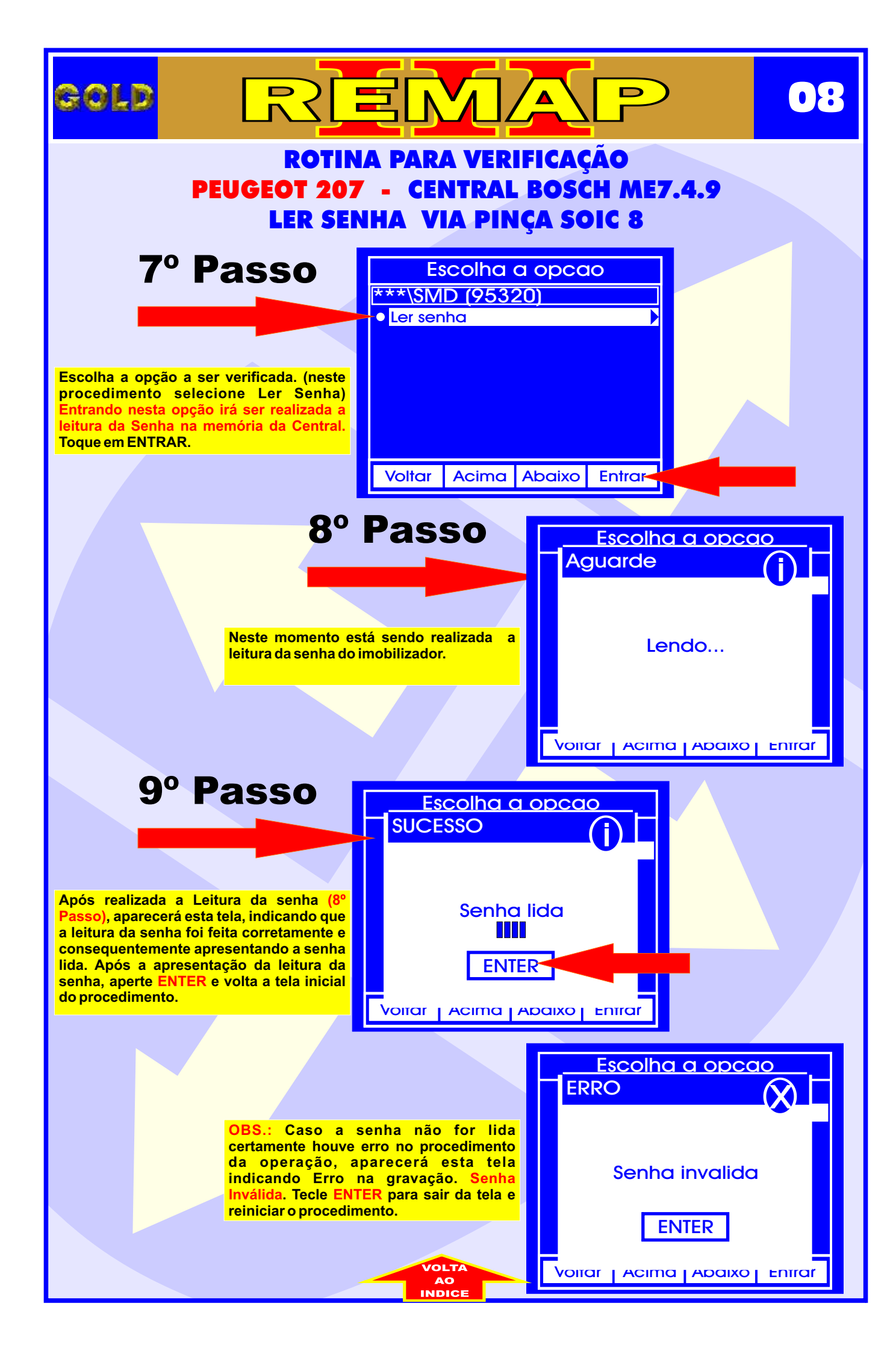

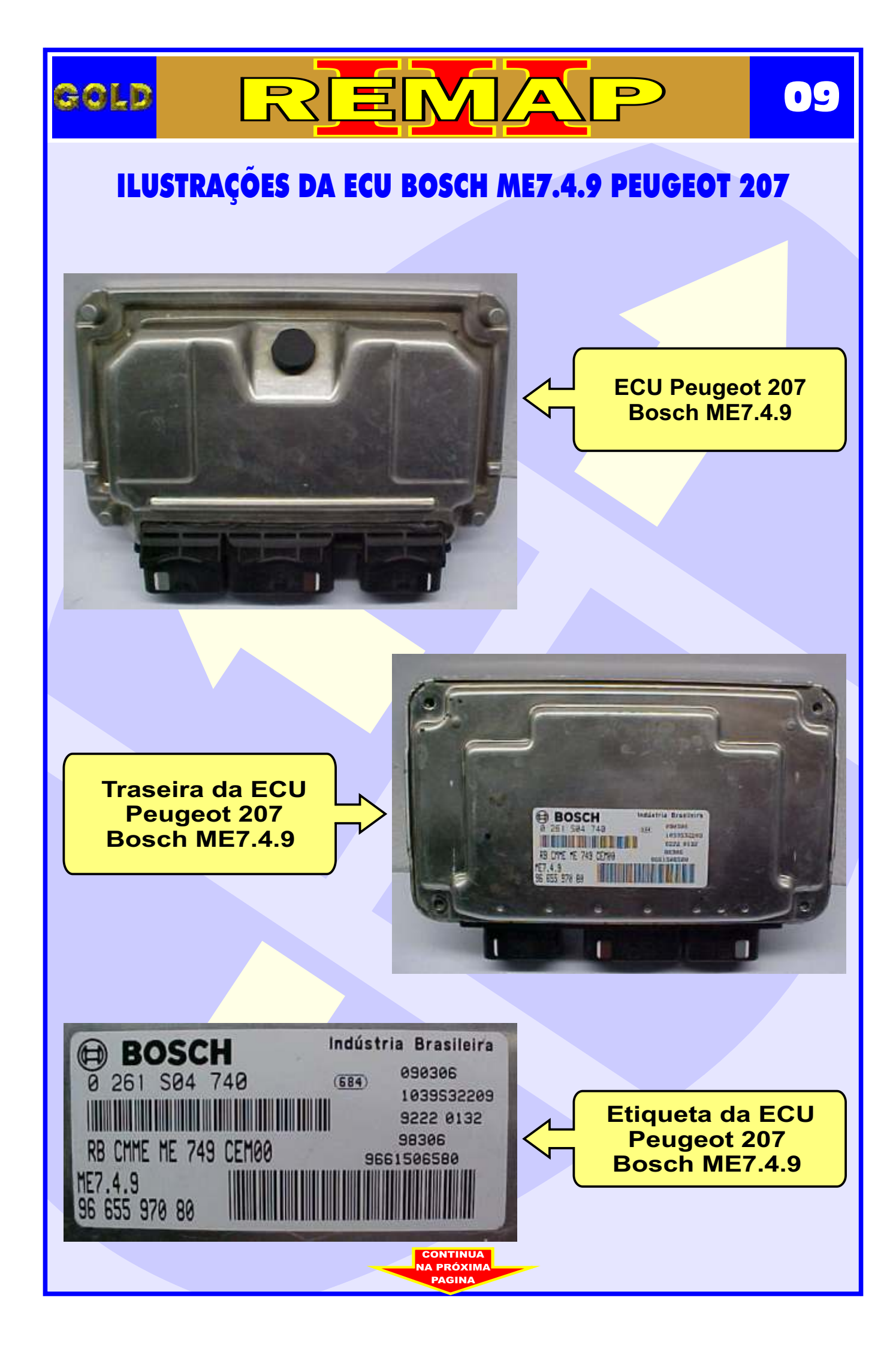

# ILUSTRAÇÕES DA LOCALIZAÇÃO DA MEMORIA SMD 95320 NA PLACA DE CIRCUITO DA ECU BOSCH ME7.4.9 PEUGEOT 207

10

D

REMA

GOLD

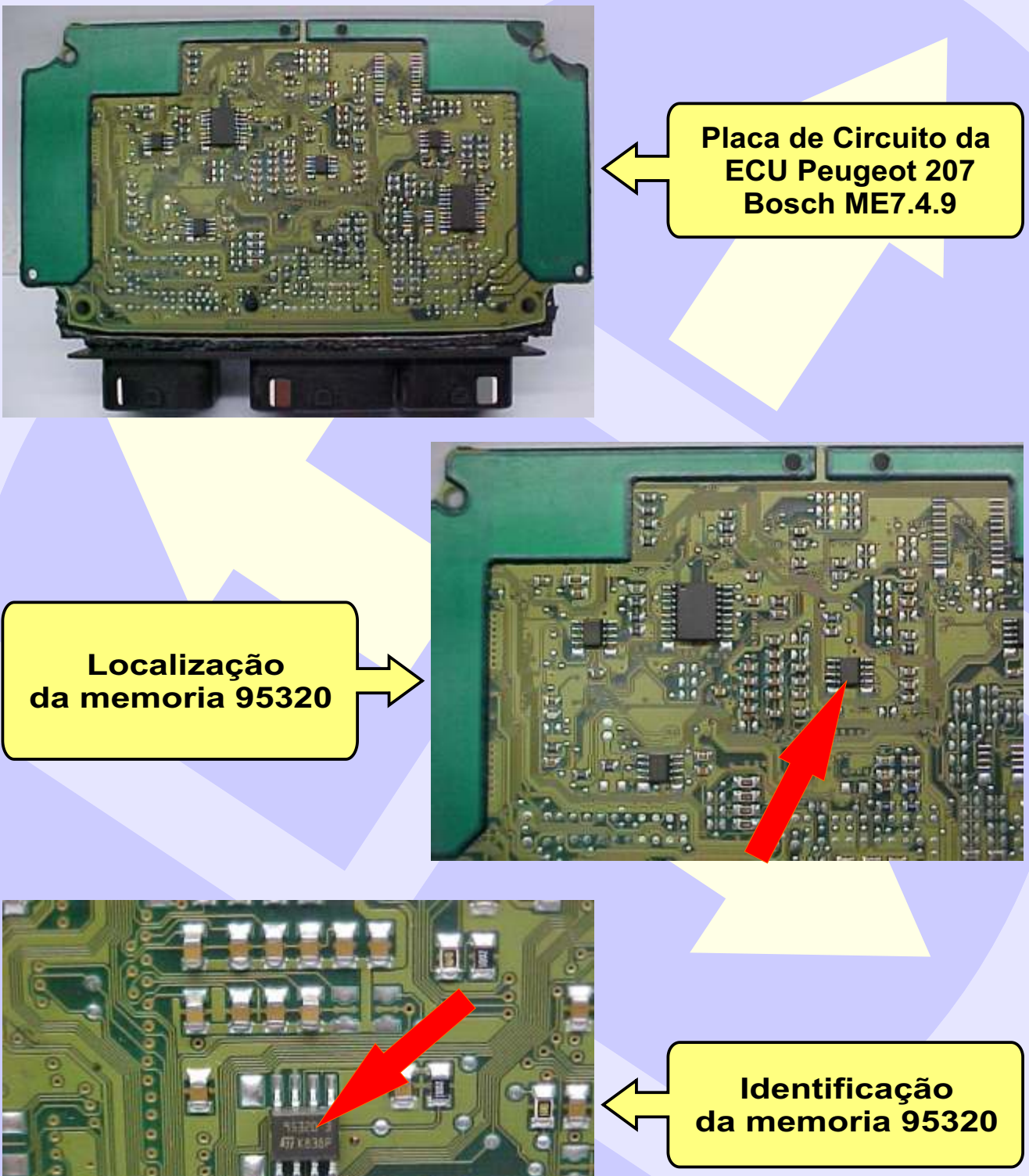

NTINUA RÓXIM

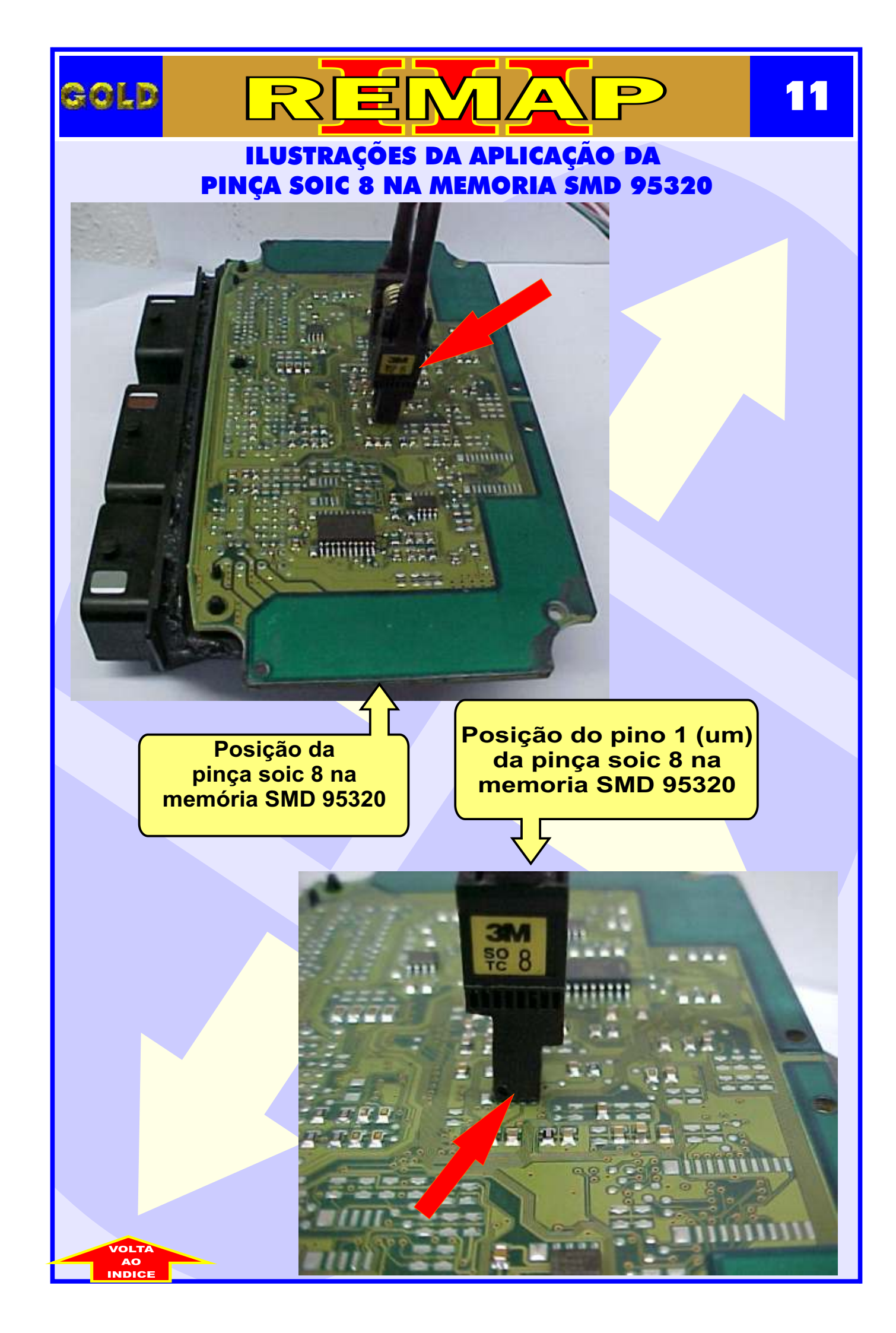